# Contents

| An introduction to Hindenburg Narratoriii                                                                                           |
|----------------------------------------------------------------------------------------------------|
| About the handbookv                                                                                                    |
| 1 Getting started13                                                                                                    |
| <ul> <li>1.1 My first Narrator audio book</li></ul>                                                                                 |
| Workspace and tracks                                                                                                    |
| Replay and select audio for editing<br>Insert audio, shifting up existing audio (Alt+Shift+R)<br>Frequently used basic key commands |
| 1.3 Activities and options by production stage28                                                                                    |
| 2 Narrator's components 31                                                                                                    |
| <ul> <li>2.1 Workspace, Contents and Manuscript</li></ul>                                                                           |
| 2.2 Favorites and Cupboard                                                                                                    |
| Overview table of marker types 38                                                                                                   |
| System Monitor<br>Current program version and updates                                                                               |
| 2.5 More about the toolbars                                                                                                    |
| <b>2.6 The session file and its sound file folder44</b><br>Naming and saving a session<br>What is in the session                    |
| <b>2.7 How Narrator's components relate46</b><br>General data flow diagram                                                          |
| 3 Obtaining the manuscript 48                                                                                                    |

**3.1 Ways to obtain chapter headers......49** A Narrator file (.nhsx) provided by the publisher

| A pi<br>A pi<br>A n l<br>A H<br><b>3.2</b><br>Gen<br>Cus<br>Adc<br>Rem<br><b>3.3</b><br>DAl<br>DAl<br>DAl | ePub document<br>kbar buttons<br>repared .docx document<br>HTML document<br>lindenburg Narrator template file<br><b>Using the Bookbar</b><br>tomizing the Bookbar using the Styles page<br>ling header lines wherever we want<br>noving superfluous header lines<br><b>Manuscripts for DAISY books</b> |
|----------------------------------------------------------------------------------------------------|----------------------------------------------------------------------------------------------------|
| 3.4                                                                                                    | Reusing an HTML file as a structure template 59                                                                                                    |
| <b>3.5</b><br>Savi                                                                                        | <b>Reusing a session as a template</b>                                                                                                    |
| 4                                                                                                    | Preparations for recording 61                                                                                                    |
| 4.1                                                                                                    | Parameters and work preferences                                                                                                    |
| Auc                                                                                                    | lio options                                                                                                    |
| Inte                                                                                                    | rface options                                                                                                    |
| Adv                                                                                                    | vanced options                                                                                                    |
| 4.2<br>Met<br>Title<br>Mul<br>Har<br>Exp<br>Stor<br>4.3                                                   | Session Properties                                                                                                    |
| Gaiı<br>Finc                                                                                              | n and play volume sliders<br>ling the right gain level<br>ording and balancing stereo sound                                                                                                    |
| Reco<br>Spli                                                                                              | tting stereo into mono                                                                                                    |
| Reco<br>Spli                                                                                              | tting stereo into monoRecord and synchronize77                                                                                                    |

| 5.2 How to supplement missing audio 81              |
|-----------------------------------------------------|
| Alt+Shift+R                                         |
| The Record Selection function                       |
| 5.3 Synchronizing text and audio 83                 |
| Synchronizing during narration                      |
| How to prevent breaking synchronization             |
| How to synchronize an interview with its transcript |
| 5.4 Creating an ePub with audio 85                  |
| Preparing the ePub text                             |

How to define and apply a style To see the styles: View Structure

5.5 Recording the source text......88

Recording a PDF or a printed document Recording a full text .docx document Recording an ePub text

#### 5.6 Reading clauses for games, commercials or IVRs92

The Excel source document containing the clauses Improving recorded audio Exporting the clauses Filenames and clause names

#### 6 Review, clean, restore

| 6.1  | Listening and viewing | 96  |
|------|-----------------------|-----|
| Scru | ıbbing                |     |
| Play | ving audio            |     |
| Zoc  | oming                 |     |
| 6.2  | Removal and insertion | 100 |

95

Remove audio with X or Delete? Remove audio by means of Ctrl+Q and Ctrl+W Insert audio using Ctrl+I or paste using Ctrl+V Inserting and removing space between the audio Replace a synchronized chapter's audio in Leaf mode Remove any type of navigation point Swapping synchronized chapters – is that possible?

Restore both a lost header text line and its navigation point Restore removed audio

Restore deactivated In- and Out-markers Restore the session's sound storage folder name

6.4 Cleaning the audio ..... 112

Remove keyboard clicks Replace clutter with roomtone Trimming a region

#### 6.5 Review using comment markers ...... 114

Manage comment markers Comment markers or cue points? Sharing comment markers with other people

#### 7 Editing the audio 117

**7.1 Regions, selections, navigation**......**118** What a region is and what it does Region properties, region names Skip to regions using Shift+Left and Shift+Right The marquee: skip to the next object in time Select and group multiple regions Raising and lowering the gain of regions

#### 7.2 Room tone pauses ...... 121

Silence or roomtone? Many short room tone clips or a single long one? How to create room tone pauses Insert pauses in a multi-track situation Close a gap between regions with triple click

Create and apply a voice profile

### 8 Assemble, beautify, standardize 137

8.1 Using Clipboard and Favorites...... 138 Exchanging clips in- and externally Finding the clip you are looking for Importing clips to the Clipboard Copy and reuse clips from previous sessions Frequently used Clipboard and Favorites keys 8.2 Adding music ...... 140 Enriching audiobooks with music and sound effects Handling multiple tracks and clips Track operation modes active, armed, selected Track name, audio file name, region name Cross-fade over two tracks Synchronize with sound on other tracks Master Track 8.3 Standardizing to meet publisher requirements . 147 Overview table Automatic markup Automatic pause correction Automatic phrase detection 8.4 Consolidating audio...... 152 Consolidation basics Some precautions Selecting regions and starting the consolidation

#### 8.5 Previewing a book......154

### 9 Export 155

| 9.2 | Ways of naming export files | . 157 |
|-----|-----------------------------|-------|
|-----|-----------------------------|-------|

| <b>9.3 Exporting to Audiobook format</b>        |  |
|-------------------------------------------------|--|
| 9.4 Exporting a series of clauses               |  |
| 9.5 Exporting to DAISY format                   |  |
| 9.6 Exporting to ePub format                    |  |
| 9.7 Exporting as stereo audio 169               |  |
| <b>9.8 WAVE-copies and batch exports</b>        |  |
| 9.9 Removing unused files: Session Clean-up 172 |  |
| 10 The NLS Narrator edition 173                 |  |

| 10.1 Session properties           | 174 |
|-----------------------------------|-----|
| Info metadata                     |     |
| Styles and classifications        |     |
| Managing classifications          |     |
| Book Export settings              |     |
| Retaining settings as the default |     |
|                                   |     |

| 10.2 Reading and synchronizing      | 179 |
|-------------------------------------|-----|
| Synchronizing while reading         |     |
| Synchronizing imported audio        |     |
| Marking audio for exclusion         |     |
| Standardization to NLS requirements |     |
| Digital Talking Book requirements   |     |
| 10.3 Export as an NLS book          | 186 |
| 10.4 NLS Quick Reference Guide      | 187 |
|                                     |     |

## 11 Quick Reference Guides189

| 11.1 Universal basic quick guide 19  | 90 |
|--------------------------------------|----|
| 11.2 Product typical quick guides 19 | 91 |
| Audiobook quick guide                |    |
| Video Game Clauses quick guide       |    |
| DAISY book quick guide               |    |
| ePub quick guide                     |    |
| Audio only quick guide               |    |

### 12 Lists and indexes196

| 12.1 Key commands                           | 197 |
|---------------------------------------------|-----|
| Shortlist of frequently used commands       |     |
| Comprehensive list of standard key commands |     |
| How to customize key assignments            |     |
| 12.2 List of figures                        | 211 |
| 12.3 Index                                  | 215 |